| 項目                                    | ボタン   | 内容                                      | ページ         |
|---------------------------------------|-------|-----------------------------------------|-------------|
| 【 <b>交差点拡大図を表示】</b><br>交差点拡大図の表示を設    | する☆   | ルート案内時に交差点拡大図を表示します。                    | D 97        |
| 定します。                                 | しない   | 交差点拡大図を表示しません。                          | 1.07        |
| 【 <b>交差点情報の表示】</b><br>交差点情報の表示を設定     | する    | ルートを設定していないときでも交差点情報<br>を表示します。         | 5.07        |
| します。                                  | しない   | 交差点情報を表示しません。                           | P.87        |
|                                       | 案内中のみ | ルート案内時に交差点情報を表示します。                     |             |
| 【 <b>ETC レーンの表示】</b><br>ETC レーンの表示を設定 | する    | ルート案内時に料金所の手前でETCレーンを<br>表示します。         | P.88        |
| します。                                  | しない ☆ | ETCレーンを表示しません。                          |             |
| 【 <b>盗難多発地点警告】</b><br>盗難多発地占の表示を設     | する ☆  | 地図上に盗難多発地点()を表示します。                     | P 88        |
| 定します。                                 | しない   | 盗難多発地点を表示しません。                          | 1.00        |
| 【方面看板の表示】<br>方面看板の表示を設定し              | ゚゚ヺる  | ルートを設定していないときでも方面看板を<br>表示します。          | <b>D</b> 00 |
| ます。                                   | しない   | 方面看板を表示しません。                            | P.88        |
|                                       | 案内中のみ | ルート案内時に方面看板を表示します。                      |             |
| 【リアル3D表示】<br>リアル3D交差点の表示を             | する☆   | ルート案内時にリアル3D交差点を表示します。                  | P 88        |
| 設定します。                                | しない   | リアル3D交差点を表示しません。                        | 1.00        |
| 【自動再探索時のアラーム】<br>自動再探索時のアラームを         | する☆   | 自動再探索をする設定にしている場合、自動<br>再探索時にアラームが鳴ります。 | _           |
| 設定します。* <sup>2</sup>                  | しない   | 自動再探索時にアラームが鳴りません。                      |             |
| 【AUDIO画面中の案内割込】<br>AUDIOモード表示中に、      | する☆   | ルート案内を割込ませます。                           |             |
| ルート案内を割込ませるか<br>どうかを設定します。            | しない   | ルート案内を割込ませません。                          |             |

☆はお買い上げ時の設定です。

\*2印…自動再探索の設定については P.96をご覧ください。

お知らせ
各種表示は地図ソフトに収録されているデータに基づいて行うため、以下にご注意ください。

● データが収録されていない場所や施設(ETC レーンや方面看板など)では表示されません。

● データは地図ソフト作成時のものであるため、表示された内容が実際とは異なる場合があります。

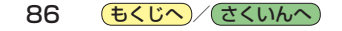